# Air Arabia Holidays Travel Agent Booking Process Manual

1) Login with AccelAero user

Click on Holidays tab

| rarabiag9.cmb.isaaviations.com/  | be/private/sho | wXBEMain.action |        |   |   |           |           |   |
|----------------------------------|----------------|-----------------|--------|---|---|-----------|-----------|---|
| ake Reservation Find Reservation | Tools Report   | Holidays ystem  | Others |   |   | <b>G9</b> | AccelAero | - |
| Welcome to Air                   | Arabia         |                 |        |   |   |           |           |   |
|                                  |                |                 |        |   |   |           |           |   |
|                                  |                |                 |        |   |   |           |           |   |
|                                  |                |                 |        |   |   |           |           |   |
|                                  |                |                 |        | - |   |           |           |   |
|                                  |                |                 |        | 0 | A | 2         |           | - |
|                                  |                |                 | 1      |   |   |           |           |   |

Enter your Accelaero username and password in Air Arabia holidays login page.

| Login                                                | العربيــة للـطيـران<br>airarabia.com                                 |
|------------------------------------------------------|----------------------------------------------------------------------|
| If you are already regist<br>contact information usi | ered with Air Arabia, you can login to fill your<br>ng your profile. |
| OTAUSER                                              |                                                                      |
|                                                      |                                                                      |
|                                                      | Login                                                                |
|                                                      |                                                                      |

Once login successful you will be redirected to Air Arabia holdiays landing page.

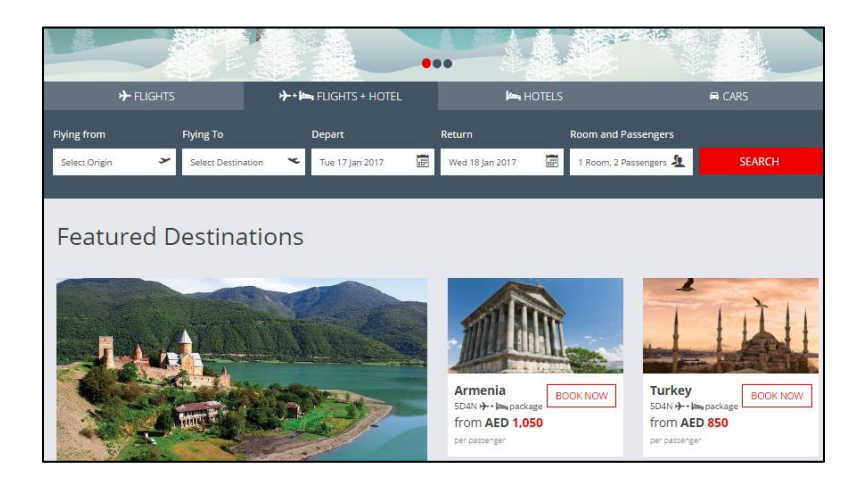

2) Select Origin / Destination

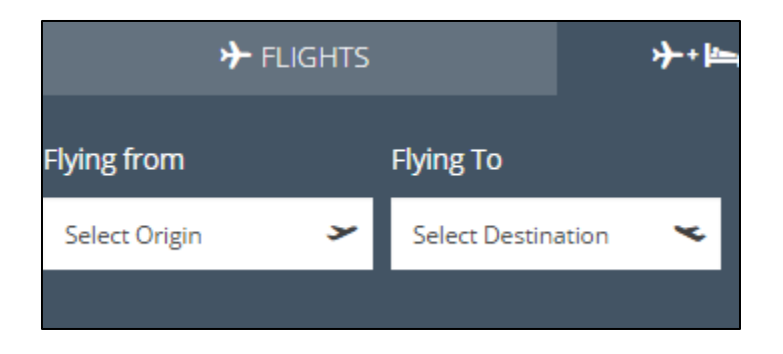

3) Select dates Departure/Arrival – make sure that there is a flight on this date

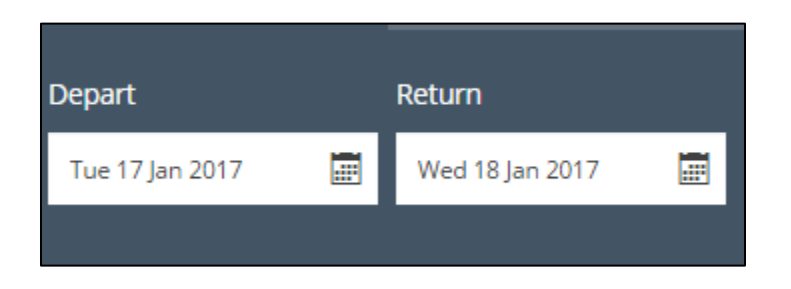

#### 4) Number of ADL/CHL/INF

- 1 Room – 3 ADL max (3 ADL + 1 INF or CHLD).

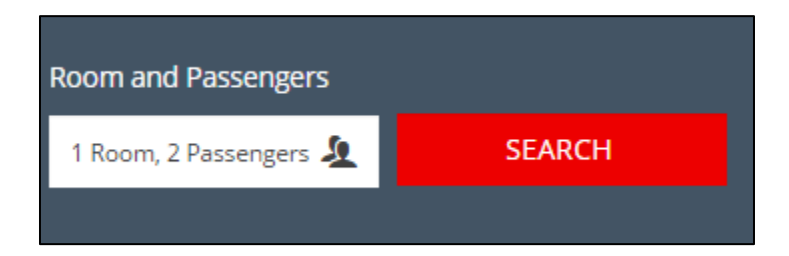

- If you need to make a booking for more passengers, you can click on "Add more rooms".

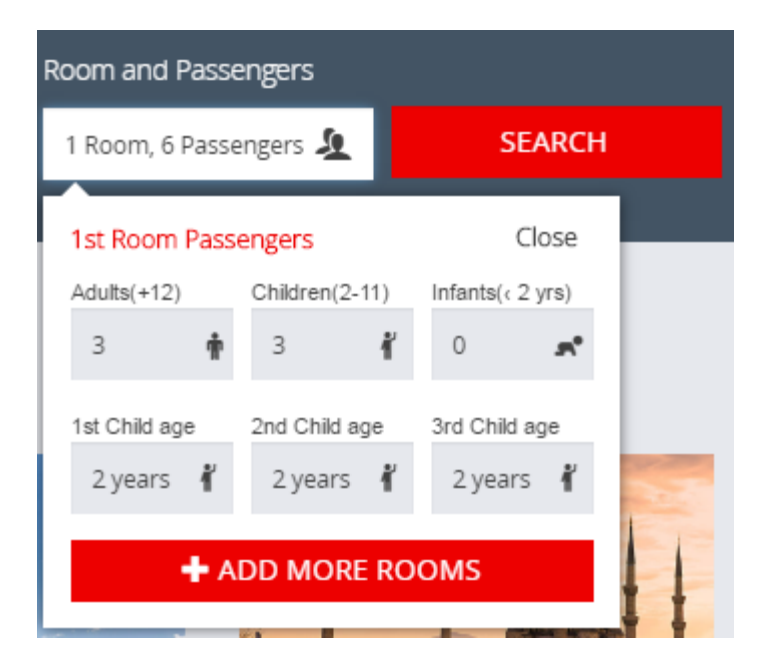

# 5) Search

6) Select flight options (in case of alternative flight options)

| Depart           | <b>ng :</b> Tue, 24 Jan 2           | 017          | Returning :              | Fri, 27 Jan 2017 Gue                    | est:Adult(s) x | 2, Child x 0, In | fant x 0                          |             |                           | Modify S                                  | earch |
|------------------|-------------------------------------|--------------|--------------------------|-----------------------------------------|----------------|------------------|-----------------------------------|-------------|---------------------------|-------------------------------------------|-------|
| Choose           | your flights f                      | from         | Sharjah to               | o Kuwait                                |                | 🗙 Retur          | n Flight                          |             |                           |                                           |       |
|                  | SHJ-Sharja<br>08:20 AM, Tue, 24 Jan | ah<br>1 2017 | Ø                        | KWI-Kuwait<br>09:05 AM, Tue, 24 Jan 201 | 17             |                  | KWI-Kuwa<br>09:45 AM, Fri, 27 Jan | ait<br>2017 | Ø                         | SHJ-Sharjah<br>12:20 PM, Fri, 27 Jan 2017 | 0     |
| VIEW             | ALTERNATE FLIGH                     | ІТ ТІМІ      | ES                       |                                         | _              | VIEW.            | ALTERNATE FLIGH                   | ІТ ТІМІ     | ES                        |                                           |       |
| Economy<br>G9125 | 08:20 AM<br>Sharjah (SHJ)           | >            | 09:05 AM<br>Kuwalt (KWI) |                                         | ⊘              | Economy<br>G9126 | 09:45 AM<br>Kuwalt (KWI)          | >           | 12:20 PM<br>Sharjah (SHJ) | 0                                         | )     |
| Economy<br>G9127 | 15:05 PM<br>Sharjah (SHJ)           | >            | 15:50 PM<br>Kuwalt (KWI) | •                                       | AED 0          | Economy<br>G9128 | 16:30 PM<br>Kuwalt (KWI)          | >           | 19:05 PM<br>Sharjah (SHJ) | + AED                                     | 0     |
| Economy<br>G9123 | 18:40 PM<br>Sharjah (SHJ)           | >            | 19:25 PM<br>Kuwait (KWI) | F                                       | AED 0          | Economy<br>G9124 | 20:05 PM<br>Kuwalt (KWI)          | >           | 22:40 PM<br>Sharjah (SHJ) | + AEC                                     | 0     |

# 7) Search for Hotel and advise the price to the customer

| Refine Your Sear                | ch             | Sort by : Price                                                                                                    | Hotel Name | Most Popular 👻                           | =                            |
|---------------------------------|----------------|----------------------------------------------------------------------------------------------------|------------|------------------------------------------|------------------------------|
| <ul> <li>Hotel Name:</li> </ul> | X Clear Filter | M                                                                                                    |            | March 199                                |                              |
| Select Hotel                    | *              | The second second secon | Tele-      | May Hotel 🚟                              | AED 966                      |
|                                 |                | E MAL                                                                                                    |            |                                          | Per Person , includes flight |
| ✓ Rating                        |                |                                                                                                    |            |                                          | + notel, taxes & fee         |
| inden B.                        |                | A REPEACED IN STREET                                                                                                    |            | (228 reviews)                            | TOTAL PACKAGE PRICE          |
| 4444                            | (52)           |                                                                                                    |            |                                          | AED 1,932                    |
| ****                            | (2)            | 1 Later                                                                                                    |            | Your holiday package includes:           | Select Room Type             |
| ******                          | (36)           |                                                                                                    |            | w kound trip hights ind 3 hight(s) hotei |                              |
|                                 | (7)            | ACCOUNTS STREET, SANCE                                                                                                    |            |                                          |                              |

Select the Room type / Meal Board (Room Only / Bed & Breakfast / Half Board / Full Board) / advise the price with final Room/Meal type selection

٦

| Room Type       | Meal              | Price    |          |
|-----------------|-------------------|----------|----------|
| Double Standard | room only         | AED +0   | 0        |
| Double Standard | bed and breakfast | AED +29  | 0        |
| Triple Standard | room only         | AED +210 | 0        |
|                 |                   |          | Book Now |

8) Price is given per passenger and followed by full package price

#### 9) Book now

# 10) Select Tours if requested by the customer

| Home Holida                 | iys Activities                                                                                                 | Passengers                                                    | Payment     |                                    |                        |
|-----------------------------|----------------------------------------------------------------------------------------------------|---------------------------------------------------------------|-------------|------------------------------------|------------------------|
| Choose your Tour in Tbilisi |                                                                                                    |                                                               |             | Booking Summary                    | +                      |
| Sort By: Tour Price + Tour  | Name<br>Tblisi Hop On - Hop Off Tour                                                                           |                                                               | AED 74      | Price breakdown<br>Flight + Hotel: | AED 1,914<br>AED 1,914 |
| City/Sightseens             | Summary : We invite you to discover To<br>situated at the crossroads of Asia and E<br><u>VIEW MORE DETAILS</u> | ilisi, capital of Georgia and<br>Europe. Enjoy a city that is | Select Tour | Continue                           | e                      |
|                             |                                                                                                    |                                                               |             |                                    |                        |

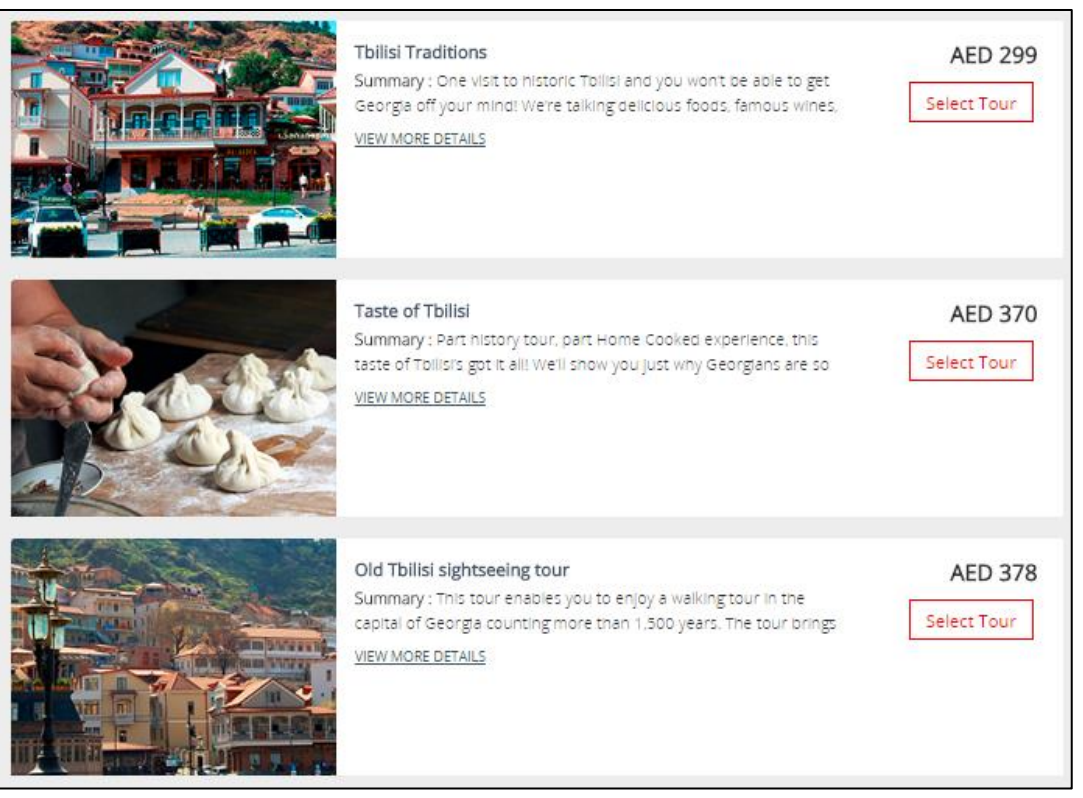

- View more details specific information about the tour
- Select Tour Select the date / Time
- Pickup Hotel Name do NOT change
- Number of pax to be changed if not all pax are participating
- Confirm the selection / Check to be reflected in Booking Summary
- Continue

#### 11) Select Transfers if requested by the customer

- View more details specific information about the transfer
- Select Transfer

| Vehicle name | Sedan Car     | • | Number of Vehicle | 1             | Ŧ |
|--------------|---------------|---|-------------------|---------------|---|
| Pick-up at   | Please select | Ŧ | Drop-off at       | Please select | ٣ |
| Pick-up Time | Please select | v | Flight No         | G9244         |   |
| Pick-up Date | Please select | Ŧ | Flight Time       | 11:20         |   |

- Check the Flight time to match the selected flights
- Add this transfer / Check to be reflected in Booking Summary

# 12) Enter Passenger details

| Adult : 1          | Ad     | lult : 2         |                   |                      |                |                                    | < | > | Booking Summa                                                  | ıry 🕇                             |
|--------------------|--------|------------------|-------------------|----------------------|----------------|------------------------------------|---|---|----------------------------------------------------------------|-----------------------------------|
| Passeng<br>Title:* | ger 1  | First & Middle N | ame(s): <b>*</b>  |                      | Last Name:*    |                                    |   |   | Price breakdown<br>Flight + Hotel:<br>Baggage<br>Total Amount: | AED 1,914<br>AED 400<br>AED 2,314 |
| Date of Birth:     | *      |                  |                   |                      | Nationality:*  |                                    |   |   |                                                                | AED 2,314                         |
| day                | •      | month            | * year            | •                    | United Arab Em | irates                             |   | • | Contir                                                         | nue                               |
| Meals a            | nd E   | Baggage          |                   |                      |                |                                    |   |   | View Holiday Term                                              | ns & Conditions                   |
| Baggage            | Baggag | 7e               | Departin<br>30 Kg | g Baggage<br>AED 100 | ¥              | Returning Baggage<br>30 Kg AED 100 |   | * |                                                                |                                   |

- Input the valid information for each passenger
- Select baggage and meals for each passenger

#### 13) Select seats

- Select the seats or skip if not required.

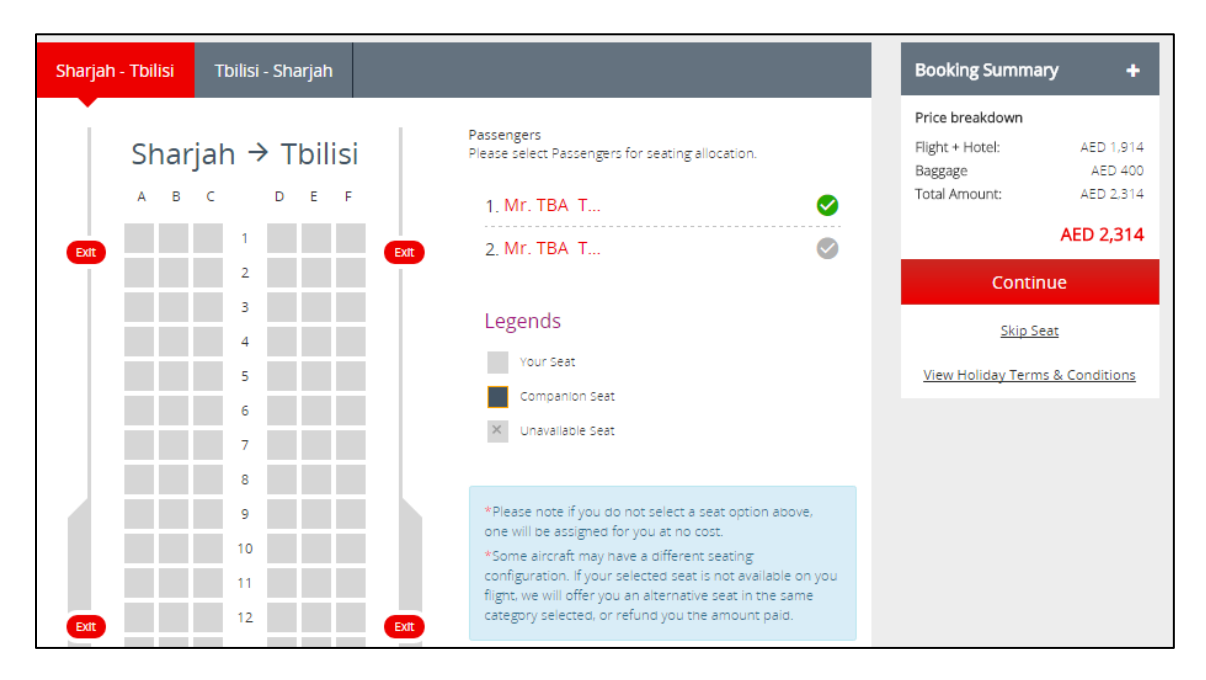

#### 14) Enter contact details / Payment

- Confirm with pax all the details of Booking summary
- Advise the customer the Terms & Conditions and Cancellation Policy
- Mark up the NET Air Arabia price with your Travel Agents handling fee
- Input the contact details
- Email Address of Travel Agent for Voucher
- Select Onaccount payment.
- Keep the box "show price summary on a voucher" unchecked if you do not wish to show the price breakdown on the voucher sent by email.
- Proceed with payment
- Give the customer the voucher

| Home > Holidays > Activities > Transfers > Passengers > P                                                                                                    | layment                                                                                                    |
|----------------------------------------------------------------------------------------------------|----------------------------------------------------------------------------------------------------|
| Contact Details                                                                                                    | Booking Summary 🕂                                                                                                    |
| Title:*     First Name:*     Last Name:*       Mr         Country:*     Mobile Phone Number:*       United Arab Emirates (+971)     +971                                                                                     | Price breakdown<br>Flight + Hotel: AED 1.834<br>Baggage AED 400<br>Insurance: AED 88<br>Total Amount: AED 2.322<br>AED 2,322<br>View Holiday Terms & Conditions |
| Payment Options <ul> <li>On Account (credit limit AED 5464563938257.67)</li> <li>Credit Card</li> </ul> Show price summary in voucher <ul> <li>I confirm that I have read, understood and agree to the following:</li> </ul> |                                                                                                    |
| The Holiday Terms & Conditions, Privacy Policy and Conditions of Carriage of Air Arabia PJSC. By purchasing any travel services or products from Air Arabia Holidays, it means I accept the of the program. Pay and confirm  |                                                                                                    |

# 15) Print the Voucher received by Email

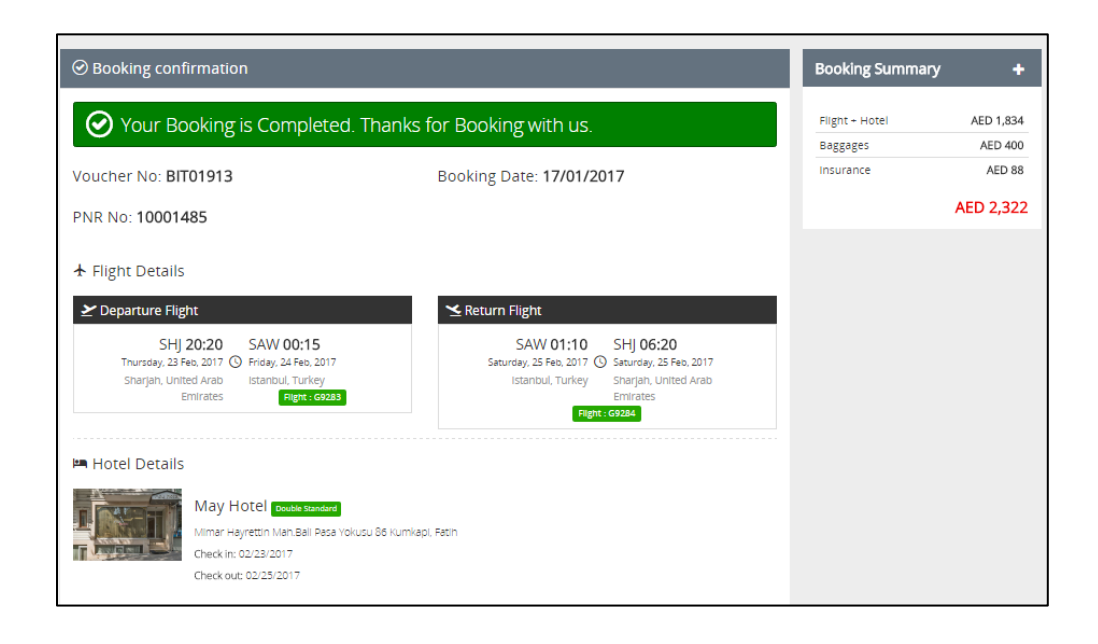

#### **Cancellation policy:**

1. No modifications are allowed.

2. Packages can be cancelled up to 72 hours prior to departure, subject to a fee of AED 400 (or equivalent) per passenger round trip, plus any Hotel Cancellation fee if applicable.

3. Travel Insurance is not refundable

4. No cancellation is allowed within 72 hours prior to departure.

5. Cancellations of holidays packages can only be done through the Call Centre or Air Arabia sales support.

6. Air Arabia does not have a refund policy once the booking is paid. In case of cancellation, Customer can retain the remaining amount as a credit towards a future flight or package which can be used for travel within one year from the date of payment by the same passenger only. Fees and charges are subject to change.

7. Air Arabia reserves the right to change your booking at any time. In case of flight changes, cancellation, you will be informed by notification on your mobile number and email address.